## Атол Optima

Кассовые устройства Атол Optima оборудованы сетевой картой Realtek RTL8723DU.

Для доступа к беспроводной сети необходимо установить драйвер Wi-Fi к данной сетевой карте, и настроить подключение следующим образом:

1. Установить пакет rtl8723du, содержащий в себе драйвер для карты, командой:

| udo apt install rtl8723du                                                                                                    |
|----------------------------------------------------------------------------------------------------|
| 🛈 По завершении установки драйвер будет автоматически загружен в ядро системы.                                                                                                    |
| сле установки пакета будет создан сетевой интерфейс для управления беспроводным подключением.<br>юсмотреть состояние сетевого интерфейса можно командой:                                             |
| p a                                                                                                    |
| Іример отображения состояния сетевого интерфейса                                                                                                    |
| vlxe051d8a5d38f: <no-carrier,broadcast,multicast,up> mtu 1500 qdisc mq state DOWN group default qlen 1000<br/>link/ether e0:51:d8:a5:d3:8f brd ff:ff:ff:ff:ff:ff</no-carrier,broadcast,multicast,up> |
|                                                                                                    |
|                                                                                                    |

 Для подключения к персональной точке доступа в директории /etc/netplan/ настроить конфигурационный файл в формате .yar Пример настройки подключения к персональной точке доступа:

| network:                 |  |  |
|--------------------------|--|--|
| version: 2               |  |  |
| renderer: networkd       |  |  |
| wifis:                   |  |  |
| # Сетевой интерфейс      |  |  |
| wlxe051d8a5d38f:         |  |  |
| dhcp4: yes               |  |  |
| dhcp6: no                |  |  |
| access-points:           |  |  |
| # Название точки доступа |  |  |
| "network_ssid_name":     |  |  |
| # <b>D</b> anaari        |  |  |

## • Со статическим адресом

- network: version: 2 renderer: networkd wifis: # Сетевой интерфейс wlxe051d8a5d38f: dhcp4: no dhcp6: no addresses: [192.168.0.21/24] nameservers: addresses: [192.168.0.1, 8.8.8.8] access-points: # Название точки доступа "network\_ssid\_name": # Пароль password: "qwerty"
- 4. Проверить добавленную конфигурацию командой:

## netplan try

При успешной проверке будет предложено подтвердить настройки клавишей Enter. После подтверждения устройство будет подключено к Wi-Fi сети.